# brother

# HL-L8260CDN / HL-L8260CDW / HL-L8360CDW / HL-L9310CDW

้คู่มือการติดตั้งเครื่องอย่างง่าย

้อ่านคู่มือเกี่ยวกับความปลอดภัยของผลิตภัณฑ์ก่อนจากนั้นอ่าน ้ คู่มือการติดตั้งเครื่องอย่างง่าย เพื่อทราบขั้นตอนการติด<u>ตั้งที่ถูก</u> ต้อง

ผลิตภัณฑ์บางรุ่นมีจำหน่ายในบางประเทศเท่านั้น

้คุณสามารถเข้าดูคู่มือฉบับล่าสุดได้ที่ Brother Solutions 0 Center: solutions.brother.com/manuals

D011TS001-00 THA เวอร์ชั่น A

### นำเครื่องออกจากกล่องบรรจุภัณฑ์และตรวจสอบส่วนประกอบต่างๆ

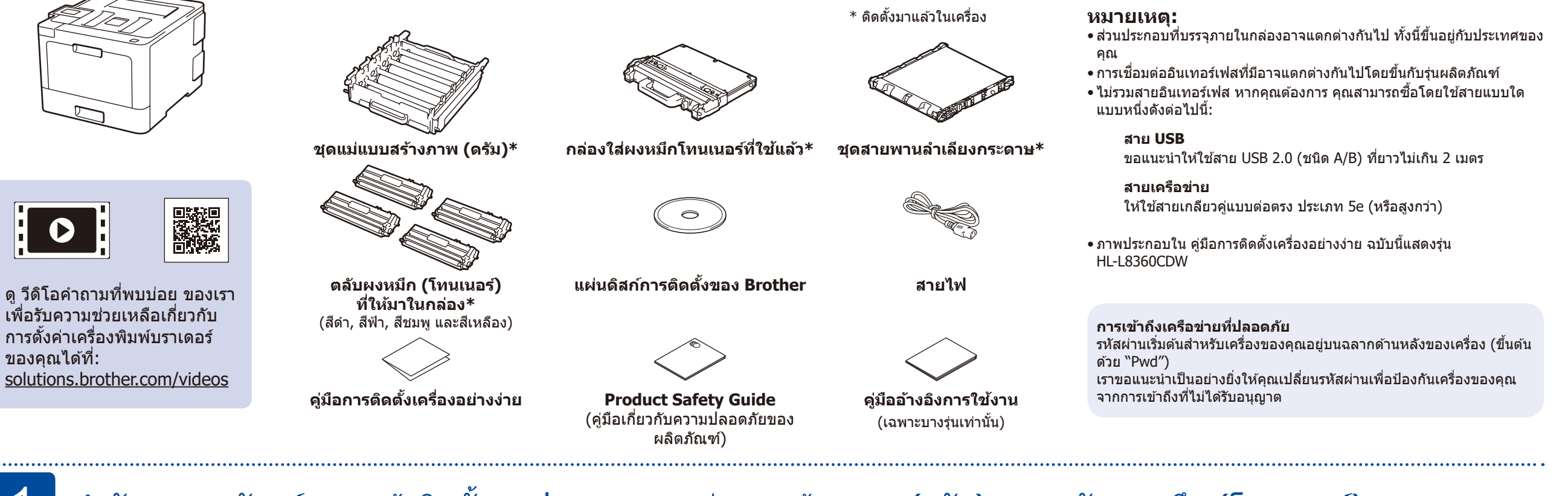

#### ้นำวัสดุบรรจุภัณฑ์ออกแล้วติดตั้งชุดประกอบชุดแม่แบบสร้างภาพ (ดรัม) และตลับผงหมึก (โทนเนอร์)

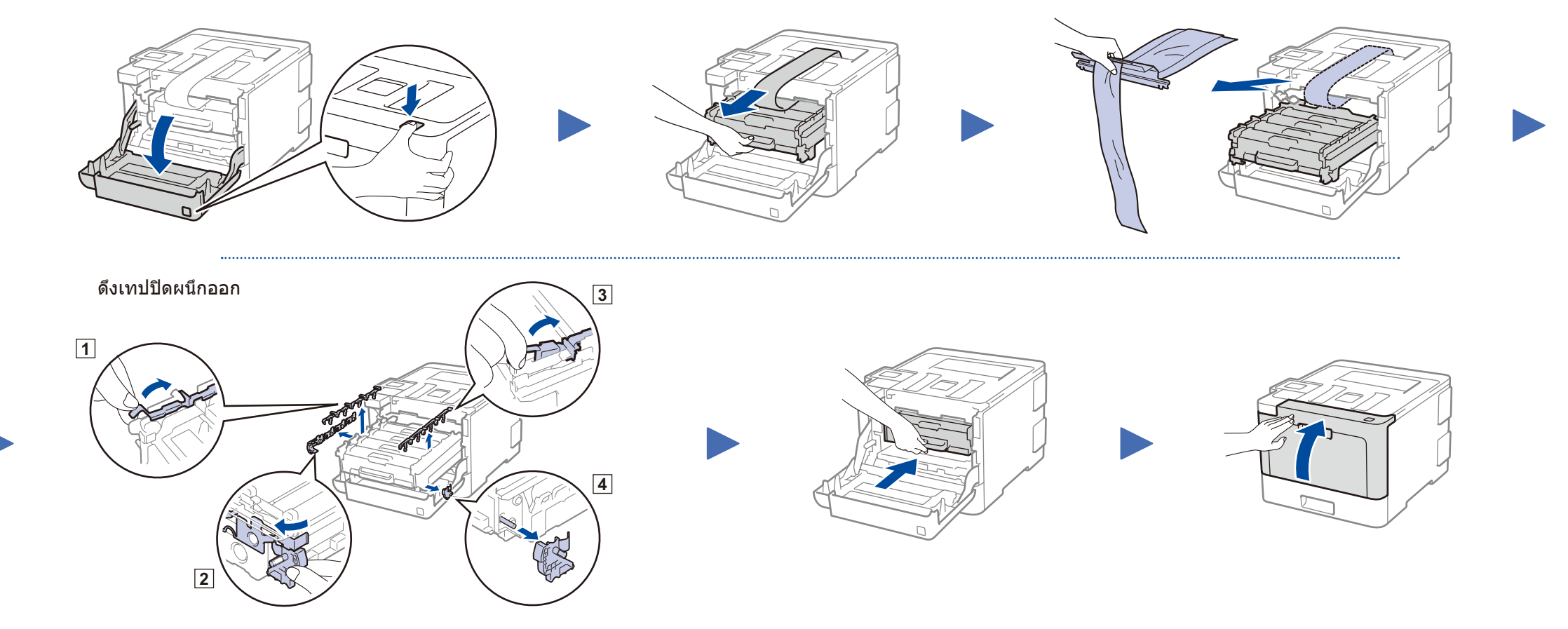

#### ใส่กระดาษในถาดใส่กระดาษ

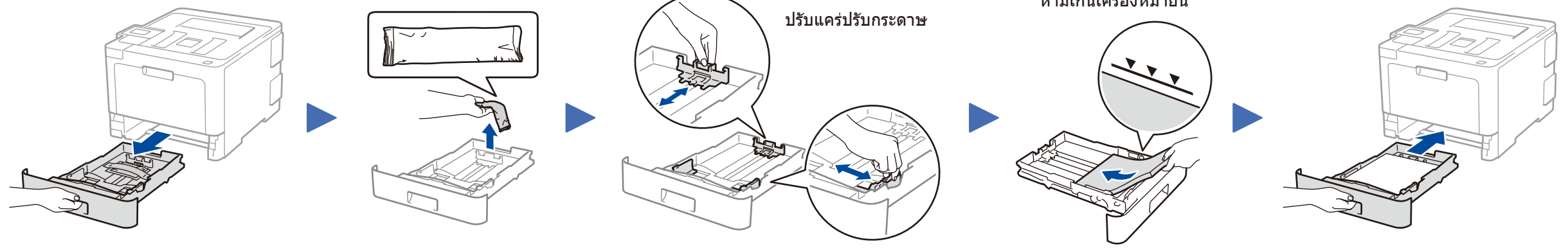

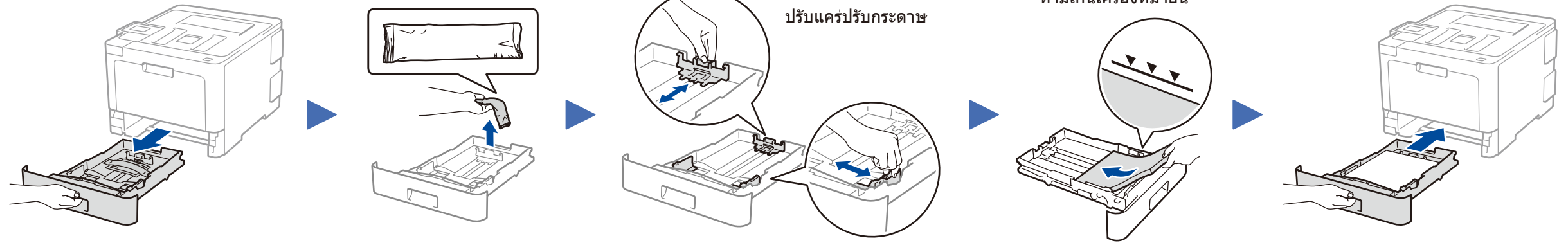

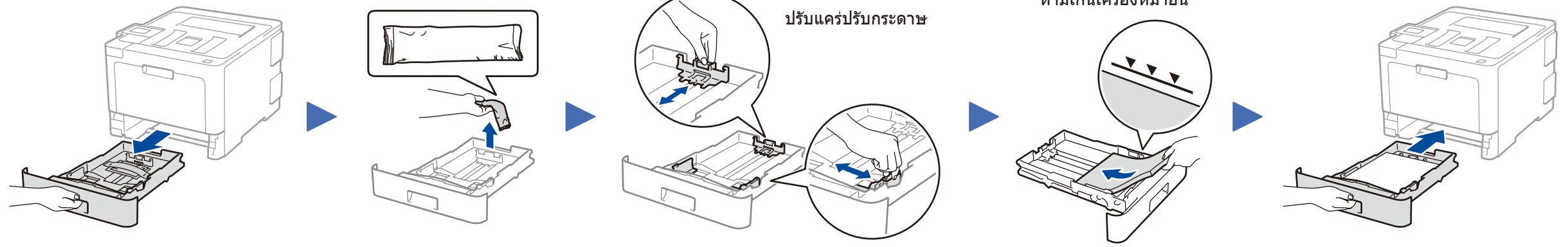

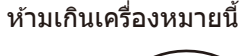

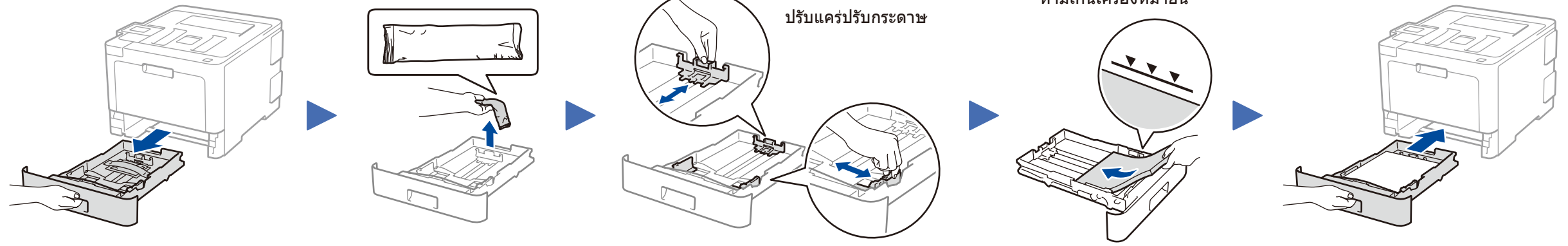

# เชื่อมต่อสายไฟและเปิดเครื่อง

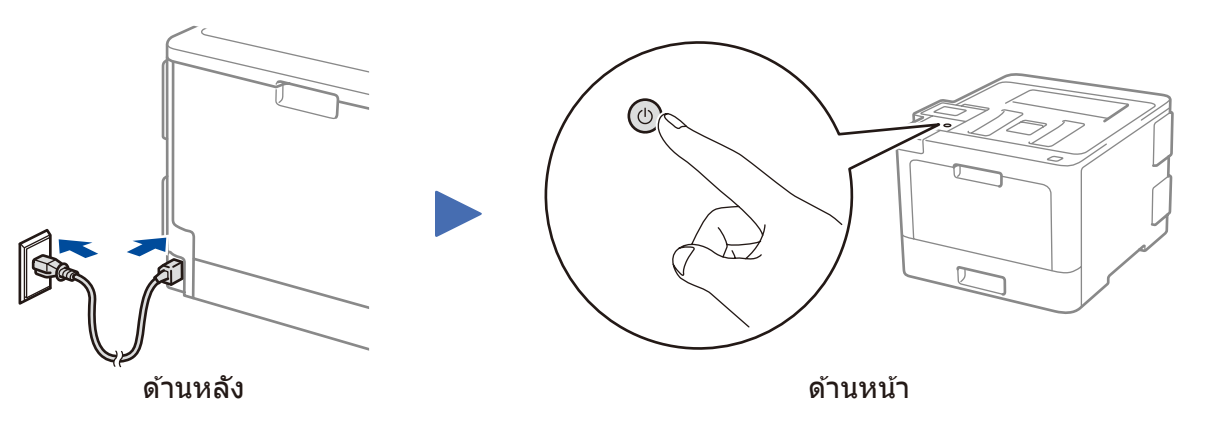

### เลือกภาษาของคุณ (หากจำเป็น)

สำหรับรุ่นหน้าจอแสดงผลแบบ LCD

. . . . . . . . . . . .

- 1. กด **▼ หรือ ▲ เพื่อเลือก** [Initial Setup] (การตั้งค่าเริ่มแรก) จากนั้นกด **OK**.
- 2. กดปุ่ม OK เพื่อเลือก [Local Language] (ภาษาท้องถิ่น)
- 3. กด ▼ หรือ ▲ เพื่อเลือกภาษาของคุณ จากนั้นกด OK.
- 4. กดปุ่ม Cancel (ยกเลิก).

| r |                                            |  |  |
|---|--------------------------------------------|--|--|
|   | WiFi Data Error                            |  |  |
|   | (b) (c) (c) (c) (c) (c) (c) (c) (c) (c) (c |  |  |
|   | +                                          |  |  |
|   |                                            |  |  |
|   | Back – OK                                  |  |  |
|   |                                            |  |  |
|   | Secure                                     |  |  |
|   | â                                          |  |  |
|   | 🗙 Cancel 🛛 🗟 Go                            |  |  |
|   |                                            |  |  |

- สำหรับรุ่นจอสัมผัส
  - 1. ที่หน้าจอสัมผัสของเครื่อง กด [Settings] (การตั้งค่า) > [All Settings] (การตั้งค่าทั้งหมด) > [Initial Setup] (การตั้งค่าเริ่มแรก) > [Local Language] (ภาษาท้องถิ่น)
  - 2. กดปุ่มเลือกภาษาของคุณ
- 3. กดปุ่ม 🚹

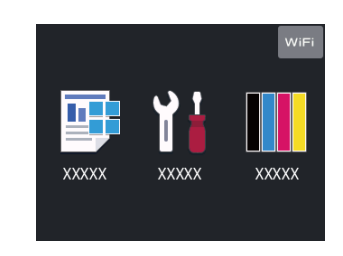

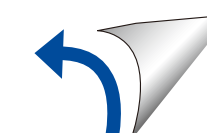

## 5 เลือกอุปกรณ์เพื่อเชื่อมต่อกับเครื่องของคุณ

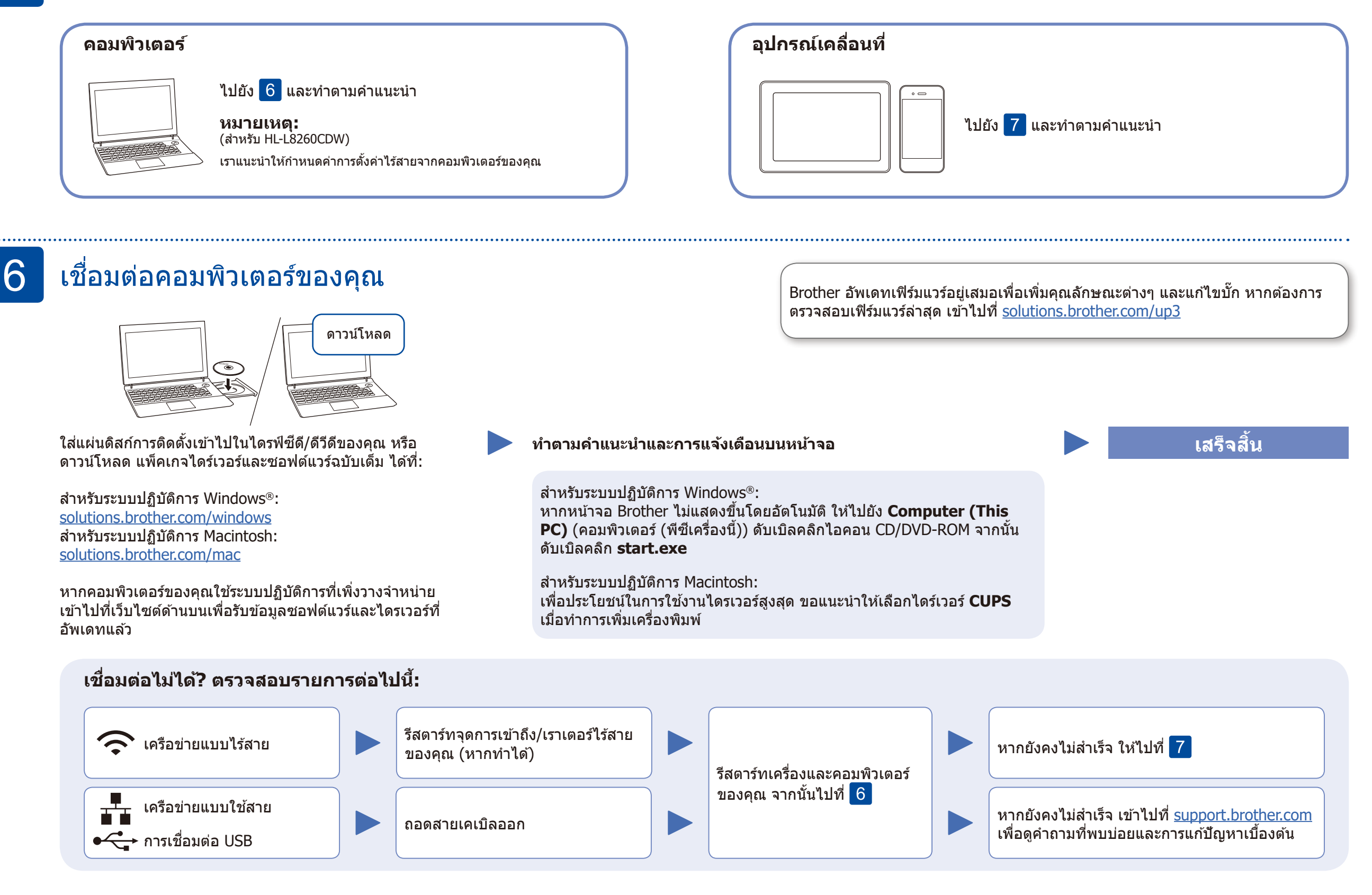

#### การตั้งค่าแบบไร้สาย

ค้นหา SSID (ชื่อเครือข่าย) และคีย์เครือข่าย (รหัสผ่าน) ของคุณบนจุดการเข้าถึง/เราเตอร์ไร้สายของคุณ และ เขียนลงในตารางด้านล่างนี้

| SSID (ชื่อเครือข่าย)     |  |
|--------------------------|--|
| ดีย์เครือข่าย (รหัสผ่าน) |  |

สำหรับรุ่นหน้าจอแสดงผลแบบ LCD
เพื่อเลือกดัวเลือกเมนูแต่ละดัวเลือก ให้กด
▲ หรือ ▼ จากนั้นกด OK เพื่อยืนยัน
เลือก [Network] (เครือข่าย) >
[WLAN] > [Setup Wizard]
(วิซาร์ดช่วยดิดตั้ง)

แม้คุณจะไม่มีจุดการเข้าถึง/เราเตอร์ไร้สาย คุณยังสามารถเชื่อมต่ออุปกรณ์ของคุณเข้ากับ เครื่องของคุณโดยตรงได้ สำหรับข้อมูลสนับสนุนเครือข่ายแบบไร้สายเพิ่มเติม solutions.brother.com/wireless-support

เลือก SSID (ชื่อเครือข่าย) สำหรับจุด การเข้าถึง/เราเตอร์ของคุณและป้อนคีย์ เครือข่าย (รหัสผ่าน)

#### สำหรับคอมพิวเตอร์

ไปยัง 6 เพื่อติดดั้งซอฟต์แวร์

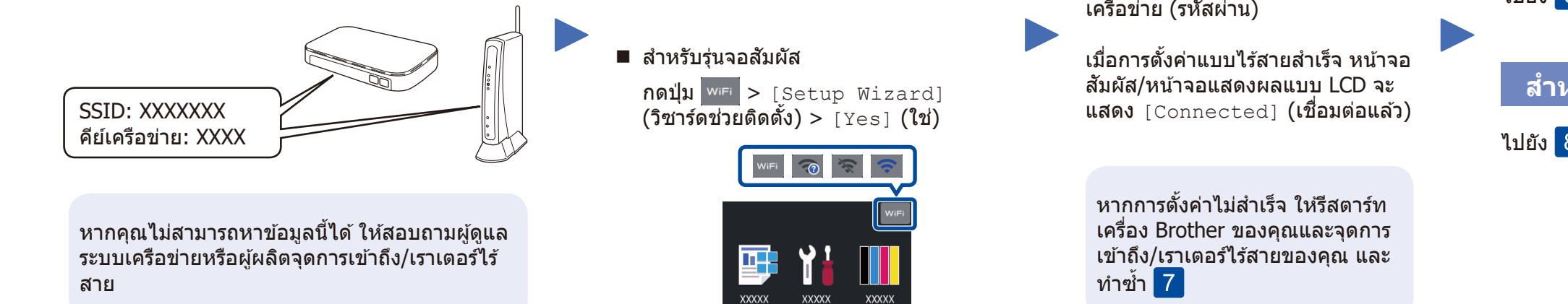

้สำหรับอุปกรณ์เคลือนที

**O** O

้ไปยัง 8 เพื่อติดดั้งแอปพลิเคชัน

#### พิมพ์โดยใช้อุปกรณ์เคลื่อนที่ของคุณ

อุปกรณ์เคลื่อนที่ของคุณจะต้องเชื่อมต่อกับเครือข่ายแบบไร้สายเครือข่ายเดียวกับเครื่อง Brother ของคุณ

Brother SupportCenter คือแอปพลิเคชันสำหรับอุปกรณ์เคลื่อนที่ซึ่งให้ข้อมูล ส่วนงานบริการล่าสุดสำหรับผลิตภัณฑ์ Brother ของคุณ เข้าไปที่ App Store หรือ Google Play™ เพื่อดาวน์โหลด

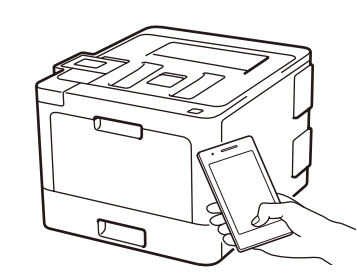

Apple AirPrint

AirPrint มีให้ใช้งานสำหรับผู้ใช้อุปกรณ์ Apple คุณไม่จำเป็นต้อง ดาวน์โหลดซอฟต์แวร์ใดๆ เพื่อใช้ AirPrint สำหรับข้อมูลเพิ่มเดิม ดูที่ *คู่มือผู้ใช้แบบออนไลน์* 

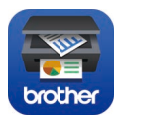

ดาวน์โหลดและติดตั้ง **Brother iPrint&Scan** ซึ่งเป็นแอปพลิเคชันที่ ไม่เสียค่าใช้จ่ายของเราได้จากร้านค้าแอปพลิเคชันสำหรับอุปกรณ์ เคลื่อนที่ เช่น App Store, Google Play™ หรือ Microsoft® Store โดยใช้อุปกรณ์เคลื่อนที่ของคุณ

#### <u>แอปพลิเคชันอื่นๆ</u> คุณสามารถพิมพ์จากอุปกรณ์เคลื่อนที่ของคุณโดยใช้แอปพลิเคชัน ต่างๆ ได้ สำหรับคำแนะนำ ดูที่ *คู่มือผู้ใช้แบบออนไลน์*

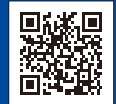

8

้ส่วนสนับสนุนระบบไร้สายเพิ่มเดิม: <u>solutions.brother.com/wireless-support</u>

สำหรับคำถามที่พบบ่อย การแก้ไขบึญหา และเพื่อดาวน์โหลดซอฟด์แวร์และคู่มือ เข้าไปที่ <u>support.brother.com</u>